# Example setup of TC and Octopus with TDS

## On the developers' machines:

- 1. Install TDS
- 2. Configure the source control repository
- 3. Configure the TDS Project
  - a. Configure TDS to create .update packages during build.

| Configuration:                                                                                                    | Active (Crea | atePackage) 🗸 🗸    | Platform:       | Active (Any CPU) | ``     | / |  |  |
|----------------------------------------------------------------------------------------------------|--------------|--------------------|-----------------|------------------|--------|---|--|--|
| Generate package during build                                                                                                    |              |                    |                 |                  |        |   |  |  |
| Package Name:                                                                                                    |              | TDSProject         |                 |                  |        |   |  |  |
| Package Author:                                                                                                    |              |                    |                 |                  |        |   |  |  |
| Package Publish                                                                                                    | er:          |                    |                 |                  |        |   |  |  |
| Package Version                                                                                                    | 1:           |                    | ]               |                  |        |   |  |  |
| Package Readme:                                                                                                    |              |                    |                 |                  |        |   |  |  |
|                                                                                                    |              |                    |                 |                  |        |   |  |  |
|                                                                                                    |              |                    |                 |                  |        |   |  |  |
|                                                                                                    |              |                    |                 |                  |        |   |  |  |
|                                                                                                    |              |                    |                 |                  |        | 1 |  |  |
| Package Generation Options: (                                                                                                    |              | Generate a package | e with compiled | code and items   | $\sim$ |   |  |  |
| Append the current date and time to the package name                                                                                                    |              |                    |                 |                  |        |   |  |  |
| Sitecore Assembly Path:\packages\                                                                                                    |              |                    |                 |                  |        |   |  |  |
| If the Sitecore Assembly Path is left blank, the TDS package builder will assume the project is getting the Sitecore dll's from NuGet<br>packages. The package builder will look for the required Sitecore dll's under the \$(SolutionDir)/packages folder. |              |                    |                 |                  |        |   |  |  |

- b. Add the Solution to source control (if you haven't done that during the creation of the projects)
- c. Install the TDS Build Components NuGet Package

a. Right-click on solution -> Manage Packages for Solution

|   |                                    |    | Gene Solut |  |
|---|------------------------------------|----|------------|--|
| * | Build Solution                     | F6 | TI         |  |
|   | Rebuild Solution                   |    |            |  |
|   | Deploy Solution                    |    | i          |  |
|   | Clean Solution                     |    |            |  |
|   | Analyze                            |    | • [ ]      |  |
|   | Batch Build                        |    |            |  |
|   | Configuration Manager              |    |            |  |
| Ħ | Manage NuGet Packages for Solution |    | TL         |  |
|   |                                    |    |            |  |

b.Add custom NuGet repository, pointing at the TDS NuGet package folder -or- in case you have your own NuGet repo, upload the package to it

- c. Add the Sitecore.Kernel, Sitecore.Logging, Sitecore.Update and Sitecore.Zip NuGet packages for the used Sitecore version in the same NuGet Repository. You can download them from: <u>https://sitecore.myget.org/gallery/sc-packages</u>
- d.Switch to the custom repository and select the HedgehogDevelopment.TDS package that holds the build components
- e. Install the package to *every* TDS project inside the Solution

# f. Install all assembly packages to the Web Project

| TDS with TC and Octopus.sln - Manage                                                                                     | uGet Packages                                                                                                    | ?                                                                                 | $\times$          |
|----------------------------------------------------------------------------------------------------|----------------------------------------------------------------------------------------------------|-----------------------------------------------------------------------------------|-------------------|
| Installed packages                                                                                                    | Include Prerelease                                                                                                    |                                                                                   | ρ                 |
| <ul> <li>Online</li> <li>All</li> <li>nuget.org</li> <li>Local NuGet Repository</li> </ul>                               | Build components for Team Development for Sitecore       Created by: Charles T         Adds Team Development for Sitecore (TDS) build components to a TDS project. This removes the need to in       Id: HedgehogDevelop         Version: 5.5.0.20       Last Published: 10/24/ | urano<br>ment.TDS<br>/2016                                                        |                   |
| Sitecore NuGet feed<br>Microsoft and .NET<br>Dupdates                                                                    | Summary : Sitecore.Kernel.NoReferences.     Sitecore.Logging.NoReferences     Summary : Sitecore.Logging.NoReferences.     Summary : Sitecore.Logging.NoReferences.                                                                                                    | ent for Sitecore (T<br>a TDS project. This<br>nstall TDS on a bu<br>TDS projects. | (DS)<br>s<br>iild |
|                                                                                                    | Sitecore.Update.NoReferences Summary : Sitecore.Update.NoReferences.                                                                                                    |                                                                                   |                   |
|                                                                                                    | Sitecore.Zip.NoReferences                                                                                                    |                                                                                   |                   |
|                                                                                                    | TDS 2 Rocks Connector<br>Allows TDS and Rocks to communicate                                                                                                    |                                                                                   |                   |
| Each package is licensed to you by its<br>owner. Microsoft is not responsible<br>for, nor does it grant any licenses to, | Template Diagram<br>Visualize your Sitecore templates in a diagram.                                                                                                    |                                                                                   |                   |
| third-party packages.                                                                                                    | 1                                                                                                    |                                                                                   |                   |
| Settings                                                                                                    |                                                                                                    | Close                                                                             |                   |

h. After installing, restart Visual Studio to apply the changes

# On the TC server

1. Create a new project in TC

# 2. Configure TC to work with your source control repository

| Type of VCS                            |                                                                                                    |
|----------------------------------------|----------------------------------------------------------------------------------------------------|
| Type of VCS:                           | Team Foundation Server                                                                                                    |
|                                        |                                                                                                    |
| VCS Root                               |                                                                                                    |
| VCS root name: *®                      | TDS5Tests                                                                                                    |
|                                        | A unique name to distinguish this VCS root from other roots.                                                                          |
| VCS root ID: *                         | TdsWithTcAndOctopus_TDS5Tests Regenerate ID                                                                                           |
|                                        | VCS root ID must be unique across all VCS roots. VCS root ID can be used in parameter references to VCS root parameters and REST API. |
| TFS Settings                           |                                                                                                    |
| URL: *                                 | http:// //fs/DefaultCollection                                                                                                    |
|                                        | URL format                                                                                                    |
|                                        | TFS 2010+: http[s]:// <tfs server="">:<port>/tfs/<project collection="" name=""></project></port></tfs>                               |
|                                        | TFS 2005/2008: https:///TFS Server>: <port></port>                                                                                    |
|                                        | Visual Studio Unline: http[s]://{account_name}.visualstudio.com/DefaultCollection                                                     |
| Root: *                                | \$/TDS5Tests                                                                                                    |
|                                        | TFS path to checkout. Format: \$/path.                                                                                                |
| Username:                              |                                                                                                    |
|                                        | A Leave blank to use the TeamCity server user account.                                                                                |
|                                        | To login to hosted TFS use "ALTERNATE AUTHENTICATION CREDENTIALS" and add "##LIVE##A" prefix to your username (email address) 🖤       |
| Password:                              |                                                                                                    |
|                                        | ▲ Leave blank to use the TeamCity server user account                                                                                 |
| Agent checkout:                        | Enforce overwrite all files                                                                                                    |
|                                        |                                                                                                    |
| Changes Checking Interval              |                                                                                                    |
| Checking interval: <sup>20</sup>       | ● use global server setting (60 seconds)                                                                                              |
|                                        | O custom: 60 seconds                                                                                                    |
| Please note that certain servers can r | efuse access if polled too frequently. Consider intervals greater than 1800 seconds (30 minutes) for public servers.                  |
| VCS Root Project                       |                                                                                                    |
| Belongs to project:                    | TDS with TC and Octopus Move                                                                                                    |
|                                        |                                                                                                    |

#### 3. Configure the NuGet Restore step

This step restores the NuGet packages, containing the TDS Build Components and the assembly files, which will be later used in the MS Build step.

Build Step (1 of 5): NuGet Restore 19

| Runner type:            | NuGet Installer                                                                                       |  |
|-------------------------|----------------------------------------------------------------------------------------------------|--|
| Step name:              | NuGet Restore Optional, specify to distinguish this build step from other steps.                      |  |
| Restore Packages        |                                                                                                    |  |
| Path To Solution File*: | TDS with TC and Octopus/TDS with TC and Octopus.sln<br>The path to Visual Studio solution file (.sln) |  |

#### 4. Configure the MS Build Step

Find the relative path to the Solution file and add a command line parameter to select the right Build configuration

| Build Step (2 of 5): MS Build Step |                                         |                                                      |
|------------------------------------|-----------------------------------------|------------------------------------------------------|
| Runner type:                       | MSBuild                                 | ~                                                    |
|                                    | Runner for MSBuild files                |                                                      |
| Step name:                         | MS Build Step                           |                                                      |
|                                    | Optional, specify to distinguish this b | ouild step from other steps.                         |
| Build file path: *                 | TDS with TC and Octopus/TD              | S with TC and Octopus.sln 🛛 🗏                        |
|                                    | The specified path should be relative   | e to the checkout directory.                         |
| MSBuild version:                   | Microsoft Build Tools 2015              | •                                                    |
| MSBuild ToolsVersion:              | none                                    | <b>v</b>                                             |
| Run platform:                      | x86                                     | <b>v</b>                                             |
| Targets:                           |                                         | = 🏏                                                  |
|                                    | Enter targets separated by space or     | semicolon.                                           |
| Command line parameters:           | /p:Configuration=CreatePa               | ackage                                               |
|                                    | Enter additional command line para      | meters to MSBuild.exe.                               |
| .NET Coverage                      |                                         |                                                      |
| .NET Coverage tool: <sup>®</sup>   | <no .net="" coverage=""></no>           | -                                                    |
|                                    | Choose a .NET coverage tool.            |                                                      |
|                                    | Test code coverage is supported         | only for NUnit tests run using TeamCity facilities.® |
| Octopus Packaging                  |                                         |                                                      |
| Run OctoPack:                      |                                         |                                                      |
|                                    | If checked, any projects with OctoPac   | ck installed will be packaged.                       |
| OctoPack package version:          |                                         |                                                      |
|                                    | Package version number for NuGet p      | packages created by OctoPack.                        |

### 5. Configure TC to create a NuGet Package

| Build Step (3 of 5): NuGet Pack |                                                                                                    |  |  |
|---------------------------------|----------------------------------------------------------------------------------------------------|--|--|
| Runner type:                    | NuGet Pack                                                                                                    |  |  |
|                                 | Creates a NuGet package from a given spec file                                                                                     |  |  |
| Step name:                      | NuGet Pack                                                                                                    |  |  |
|                                 | Optional, specify to distinguish this build step from other steps.                                                                 |  |  |
| Execute step: <sup>10</sup>     | If all previous steps finished successfully                                                                                        |  |  |
|                                 | Specify the step execution policy.                                                                                                 |  |  |
| NuGet Settings                  |                                                                                                    |  |  |
| NuGet.exe:                      | <default (2.8.6)=""> v</default>                                                                                                   |  |  |
|                                 | The path to NuGet.exe relative to the checkout directory. Check installed NuGet Command line tools in NuGet Settings               |  |  |
| Package parameters              |                                                                                                    |  |  |
| Specification files*:           | Specification or project files:                                                                                                    |  |  |
|                                 | TDS with TC and Octopus/Configuration.nuspec                                                                                       |  |  |
|                                 | Specify paths to .nuspec files and/or to Visual Studio project files (i.ecsproj or .vbproj). MSBuild-style wildcards are supported |  |  |
|                                 | Prefer project files to .nuspec Use the project file (if exists, i.e., csproj or .vbproj) for every matched .nuspec file           |  |  |
| Version:                        | 0.0.%build.number%                                                                                                    |  |  |
|                                 | Overrides the version number from the nuspec file.                                                                                 |  |  |
| Base Directory:                 | Do not specify v                                                                                                    |  |  |
|                                 | Do not an add explicit -BaseDirectory parameter                                                                                    |  |  |
| Output                          |                                                                                                    |  |  |
| Output Directory*:              | C:\BuildAgent\work\49b160f6da32d003\TDS with TC and Oc                                                                             |  |  |
|                                 | The path to the output directory for generated NuGet packages. See also NuGet Publish build runner                                 |  |  |

It's important to create and point to a .nuspec file. Here's an example one:

<?xml version="1.0"?>

<package xmIns="http://schemas.microsoft.com/packaging/2011/08/nuspec.xsd"> <metadata>

<id>UpdatePackage</id> <version>1.0.0</version>

<title>Update package</title>

<authors>Me</authors>

<owners>Hedgehog Development</owners>

<requireLicenseAcceptance>false</requireLicenseAcceptance>

<description>Contains .update package</description>

<copyright>Copyright ©</copyright>

<tags></tags>

</metadata>

<files>

<file src="C:\BuildAgent\work\49b160f6da32d003\TDS with TC and Octopus\TDSProject\bin\Package\_CreatePackage\TDSProject.update" /> </files>

</package>

6. Create a step, which pushes the NuGet Package to the Octopus NuGet Repository Build Step (4 of 5): Push

| Runner type:               | OctopusDeploy: Push packages                                                             |
|----------------------------|------------------------------------------------------------------------------------------|
|                            | Pushes package files (.nupkg, .zip, .tar.gz, etc.) to an Octopus Deploy server           |
| Step name:                 | Push                                                                                     |
|                            | Optional, specify to distinguish this build step from other steps.                       |
| Execute step: <sup>®</sup> | If all previous steps finished successfully                                              |
|                            | Specify the step execution policy.                                                       |
| Octopus Connection         |                                                                                          |
| Octopus URL:*              | http://localhost:8081/octopus/                                                           |
|                            | Specify Octopus web portal URL                                                           |
| API key:*                  | •••••                                                                                    |
|                            | Specify Octopus API key. You can get this from your user page in the Octopus web portal. |
| Package Push               |                                                                                          |
| Package paths:*            | Package path patterns:                                                                   |
|                            | C and Octopus\UpdatePackage.0.0.%build.number%.nupkg                                     |

7. Create a step, which will create a Release in Octopus

| Build Step (5 of 5): Octopus Release |  |
|--------------------------------------|--|
|--------------------------------------|--|

| Runner type:               | OctopusDeploy: Create release                                                            |
|----------------------------|------------------------------------------------------------------------------------------|
|                            | Creates and, optionally, deploys releases in Octopus Deploy                              |
| Step name:                 | Octopus Release                                                                          |
|                            | Optional, specify to distinguish this build step from other steps.                       |
| Execute step: <sup>2</sup> | If all previous steps finished successfully                                              |
|                            | Specify the step execution policy.                                                       |
| Octopus Connection         |                                                                                          |
| Octopus URL:*              | http://localhost:8081/octopus/                                                           |
|                            | Specify Octopus web portal URL                                                           |
| API key:*                  | •••••                                                                                    |
|                            | Specify Octopus API key. You can get this from your user page in the Octopus web portal. |
| Octopus version:*          | 3.0+ 🗸                                                                                   |
|                            | Which version of the Octopus Deploy server are you using?                                |
| Release                    |                                                                                          |
| Project:*                  | TDSTCO                                                                                   |
|                            | Enter the name of the Octopus project to create a release for                            |
| Release number:            | 0.0.%build.number%                                                                       |
|                            | The number to use for this release, e.g., 1.0. &build.number@.                           |

It's important to select the Project, created in Octopus. The API key is created from the user profile in Octopus.

8. Licensing

Add two environment variables with your license information as values: TDS\_Owner TDS\_Key

| <b>^</b>                                 | Dashboard Universents Projects V Library Tasks 📕 V                                                                                                    |
|------------------------------------------|----------------------------------------------------------------------------------------------------|
| Environments                             | Rearder Account                                                                                                    |
| Dev                                      | Edit Check South                                                                                                    |
| Development Development Development      |                                                                                                    |
|                                          |                                                                                                    |
| QA<br>Pointing to the TDSTCO-QA isstance | Edit Oreal health                                                                                                    |
|                                          |                                                                                                    |
|                                          | _                                                                                                    |
| Environments > Deployr                   | nent Targets > 🚽 Development                                                                                                    |
| Settings Connectivity                    | ,                                                                                                    |
| Deployment Target                        | settings                                                                                                    |
| Display name                             | Development                                                                                                    |
|                                          | A unique, informational name for the deployment target.                                                                                                    |
| Danloymont                               |                                                                                                    |
| Deployment                               |                                                                                                    |
| Environments                             | Dev ×                                                                                                    |
|                                          | Specify at least one environment for the deployment target.                                                                                                    |
| Roles                                    | Development server ×                                                                                                    |
|                                          | Specify at least one role that this deployment target will provide.                                                                                                    |
| Communication                            |                                                                                                    |
|                                          |                                                                                                    |
| Style                                    | Listening Tentacle                                                                                                    |
|                                          | Choose alternative styles when the Tentacle agent can't be installed on the remote machine.                                                                                                 |
| Thumbprint                               | 29F93D0E27C592D674A554                                                                                                    |
|                                          | The X509 certificate thumbprint that securely identifies the machine. You can confirm the validity of the thumbprint by opening the Tentacle administration tool on the discovered machine. |
|                                          | Please ensure the Tentacle is configured to trust an Octopus Server with the thumbprint:<br>87947EDCE97223BEF740F1.                                                                         |
|                                          |                                                                                                    |
| Tentacle URL                             | https://" ::10933/                                                                                                    |

# 2. Create a Project from Projects -> All -> Add Project

Projects > Create New

| Create a project |                                                                                                    |
|------------------|----------------------------------------------------------------------------------------------------|
| Name             | TDSTCO                                                                                                    |
| Description      |                                                                                                    |
|                  |                                                                                                    |
|                  |                                                                                                    |
|                  |                                                                                                    |
|                  | ħ.                                                                                                    |
| Project group    | All Projects                                                                                                    |
| Lifecycle        | Default Lifecycle 🗸                                                                                                    |
|                  | Lifecycles determine which environments the project can be deployed to, and the promotion rules between those environments. Create or modify lifecycles. |

## 3. Create 2 steps in The project's process tab:

| 105100 / 110005 |                                                                                                    |   |
|-----------------|----------------------------------------------------------------------------------------------------|---|
| _ 🗆 X           | Deployment process                                                                                                    |   |
|                 | 1. Deploy to Dev Deploy Note package UpdatePackage from Octopus Server (built-in) to machines in roles:     Consciprent server | = |
| TDSTCO          | Unity in: Dee                                                                                                    |   |
| Create release  | 2. Deploy to QA Deploy NuGet package UpdatePackage from Octopus Server (built-in) to machines in roles:      QA server         | = |
|                 | Only in: 🔯                                                                                                    |   |
| Overview        | Add step Reorder steps                                                                                                    |   |
| Process         |                                                                                                    |   |

# One deploying to Dev

| X              | Step details                                                                                    |                                                                                                    |                                                |
|----------------|-------------------------------------------------------------------------------------------------|----------------------------------------------------------------------------------------------------|------------------------------------------------|
|                | Step nar                                                                                        | ne Deploy to Dev                                                                                                    |                                                |
|                | Runs on target ro                                                                               | es Development server ×                                                                                                    |                                                |
| TDSTCO         | By default, this step will b                                                                    | be run simultaneously on all deployment targets. Configure a rolling deployment.                                                                                                    |                                                |
| Create release |                                                                                                 |                                                                                                    |                                                |
|                | Package                                                                                         |                                                                                                    |                                                |
| verview        | This step is used to deploy<br>packages should contain, a                                       | the contents of a NuGet package to one or more machines. You can configure the remote machines<br>nd how to create them.                                                                                                    | to deploy to in the <b>environments</b> tab. T |
| ocess          | NuGet fe                                                                                        | ed Octopus Server (built-in)                                                                                                    |                                                |
| riables        |                                                                                                 | Select the NuGet feed that this package will be found in.                                                                                                    |                                                |
| appole         | NuGet package                                                                                   | ID UpdatePackage                                                                                                    |                                                |
| anners         |                                                                                                 | Enter the ID of a NuGet package to deploy.                                                                                                    |                                                |
| eases          | Custom install directory                                                                        |                                                                                                    |                                                |
| tings          | coston instan aneccory                                                                          |                                                                                                    |                                                |
|                | Install                                                                                         | to C:\test dir\Dev                                                                                                    |                                                |
|                |                                                                                                 | After the NuGet package is extracted, it will be copied to this location on the remote machin                                                                                                    | ie.                                            |
|                | Pur                                                                                             | ge Purge this directory before installation                                                                                                    |                                                |
|                |                                                                                                 | Before the contents of the extracted NuGet package is copied, all files in this location will be<br>removed.                                                                                                    |                                                |
|                | Octopus comes with a varie                                                                      | ety of built-in features that help to make your deployments easier. You can enable these features by                                                                                                    | adding them below.                             |
|                |                                                                                                 |                                                                                                    |                                                |
|                |                                                                                                 |                                                                                                    | Configure features                             |
|                |                                                                                                 |                                                                                                    |                                                |
|                | Conditions                                                                                      |                                                                                                    |                                                |
|                |                                                                                                 |                                                                                                    |                                                |
|                | Environmer                                                                                      | Its                                                                                                    |                                                |
|                |                                                                                                 | not in the list above.                                                                                                    | minencis                                       |
|                | Runs on target roles                                                                            | QA server X                                                                                                    |                                                |
| TDSTCO         | By default, this step will be run                                                               | simultaneously on all deployment targets. Configure a rolling deployment.                                                                                                    |                                                |
| Create release | Package                                                                                         |                                                                                                    |                                                |
|                | This step is used to deploy the                                                                 | contants of a NuCat narkana to one or more machines. You can configure the remote machines to d                                                                                                    | enloy to in the environments tab. The N        |
| rview          | should contain, and how to cre                                                                  | ate them.                                                                                                    |                                                |
| cess           | NuGet feed                                                                                      | Select the NuGet feed that this package will be found in.                                                                                                    |                                                |
| ables          | NuGet package ID                                                                                | UndatePackage                                                                                                    |                                                |
| annels         |                                                                                                 | Enter the ID of a NuGet package to deploy.                                                                                                    |                                                |
| tases          |                                                                                                 |                                                                                                    |                                                |
| lings          | Custom install directory                                                                        |                                                                                                    |                                                |
|                | Install to                                                                                      | C:\test dir\QA                                                                                                    |                                                |
|                |                                                                                                 | After the NuGet package is extracted, it will be copied to this location on the remote<br>machine.                                                                                                    |                                                |
|                | Purce                                                                                           | Purge this directory before installation                                                                                                    |                                                |
|                | ruige                                                                                           | Before the contents of the extracted NuGet package is copied, all files in this location will be                                                                                                    |                                                |
|                |                                                                                                 | Tenioveu.                                                                                                    |                                                |
|                | Octonus comes with a variety of                                                                 | f built in fasturer that help to make your deployments carrier. You can enable these fastures by addi                                                                                                    | as them below                                  |
|                | Octopus comes with a variety of                                                                 | f built-in features that help to make your deployments easier. You can enable these features by addi                                                                                                    | ng them below.                                 |
|                | Octopus comes with a variety of                                                                 | f built-in features that help to make your deployments easier. You can enable these features by addi                                                                                                    | ng them below.<br>Configure features           |
|                | Octopus comes with a variety of                                                                 | f built-in features that help to make your deployments easier. You can enable these features by addi                                                                                                    | ng them below.<br>Configure features           |
|                | Octopus comes with a variety or<br>Conditions                                                   | f built-in features that help to make your deployments easier. You can enable these features by addi                                                                                                    | ng them below.<br>Configure features           |
|                | Octopus comes with a variety o                                                                  | f built-in features that help to make your deployments easier. You can enable these features by addi                                                                                                    | ng them below.<br>Configure features           |
|                | Octopus comes with a variety o<br>Conditions<br>Environments                                    | built in features that help to make your deployments easier. You can enable these features by addi                                                                                                    | ng them below.<br>Configure features           |
|                | Octopus comes with a variety o<br>Conditions                                                    | built-in features that help to make your deployments easier. You can enable these features by addi                                                                                                    | ng them below.<br>Configure features           |
|                | Octopus comes with a variety of Conditions                                                      | built-in features that help to make your deployments easier. You can enable these features by addi built-in features that help to make your deployments easier. You can enable these features by addi over the second second secon | ng them below.<br>Configure features           |
|                | Octopus comes with a variety of<br>Conditions<br>Environments<br>Run condition                  | built-in features that help to make your deployments easier. You can enable these features by addi built-in features that help to make your deployments easier. You can enable these features by addi undeploy your project to a given environment, this step will be skipped if the environment is not in the list above. Aways run V Limit when this step runs by setting a condition.                                                                                                    | ng them below.<br>Configure features           |
|                | Octopus comes with a variety of<br>Conditions<br>Environments<br>Run condition<br>Start trigger | built-in features that help to make your deployments easier. You can enable these features by addl                                                                                                    | ng them below.<br>Configure features           |

In the "Install to" textbox, insert the path where you want your .update package to be deployed.

## On the Sitecore servers

 Install the Listening Tentacles (agents) on the machines where your Sitecore instances are hosted. The Tentacles can be downloaded from Octopus during the creation of the New Deployment Target.

The Thumbprints in Octopus and the Tentacle must be the same.

| 💂 Tentacle Setup Wizard                                                                                          |                                                                                                    | -  |        | × |  |
|----------------------------------------------------------------------------------------------------|----------------------------------------------------------------------------------------------------|----|--------|---|--|
| 🔎 Octopus Depl                                                                                                   | oy                                                                                                    |    |        |   |  |
| <ul> <li>Welcome</li> <li>Storage</li> <li>Communication</li> <li>Listening Tentacle</li> <li>Install</li> </ul> | Storage<br>Tentacle configuration and logs directory:<br>C:\Octopus\Dev<br>Tentacle will install applications to (by default):<br>C:\Octopus\Applications\Dev | Br | rowse  |   |  |
|                                                                                                    | « Back                                                                                                    | I  | Next » |   |  |

The directories at this tab can be left default, since we choose a custom directory for the deployment

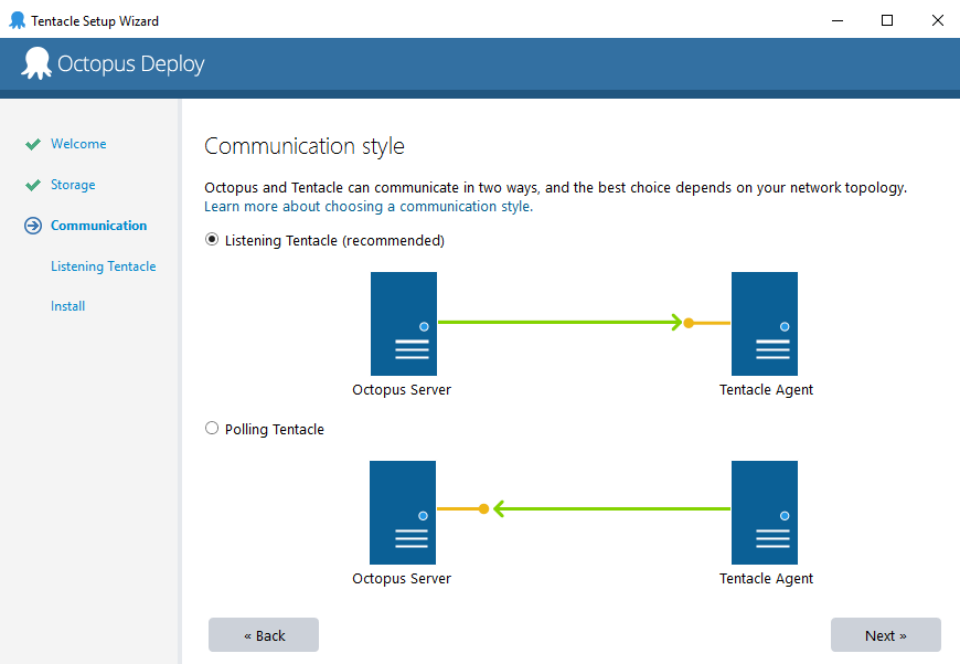

Select "Listening Tentacle"

| 💂 Tentacle Setup Wizard                | – 🗆 X                                                                                                    |
|----------------------------------------|----------------------------------------------------------------------------------------------------|
| 🔎 Octopus Depl                         | oy                                                                                                    |
|                                        |                                                                                                    |
| ✓ Welcome                              | Listening Tentacle                                                                                                    |
| ✓ Storage                              | The Tentacle service will listen on the TCP port that you select below. You will need to ensure that this port is open<br>in both Windows Firewall and any intermediate firewalls.                                                                                                    |
| ✓ Communication                        | Listen port 10933 I Add Windows Firewall exception                                                                                                    |
| <ul> <li>Listening Tentacle</li> </ul> |                                                                                                    |
| Install                                | The Tentacle will only accept connections from an Octopus server that identifies itself with the thumbprint below.<br>You can get the unique thumbprint of your Octopus server by opening your Octopus Deploy web portal, browsing<br>to the Environments tab, and clicking 'Add deployment target' for the appropriate environment. |
|                                        | Octopus thumbprint                                                                                                    |
|                                        |                                                                                                    |
|                                        |                                                                                                    |
|                                        |                                                                                                    |
|                                        |                                                                                                    |
|                                        |                                                                                                    |
|                                        | « Back Next »                                                                                                    |

Select the port and paste the thumbprint from the Deployment Target settings in Octopus

#### Automating with Sitecore Package Deployer

The Dev environment will show changes automatically, using the Sitecore Package Deployer (http://www.hhogdev.com/blog/2015/september/sitecore-package-deployer.aspx). It's an open source tool, which install .update packages automatically. It is installed as from <a href="http://sitecore-instance/sitecore/admin/UpdateInstallationWizard.aspx">http://sitecore-instance/sitecore/admin/UpdateInstallationWizard.aspx</a>

| oload a new package:       |  |         |
|----------------------------|--|---------|
| Choose File No file chosen |  |         |
| xisting packages:          |  |         |
|                            |  | <b></b> |
|                            |  |         |
|                            |  |         |
|                            |  |         |
|                            |  |         |
|                            |  |         |
|                            |  |         |
|                            |  |         |
|                            |  | -       |

The Sitecore Package Deployer checks for .update package every minute in: \Data\SitecorePackageDeployer, so this path must be set in the "install to" text box in the Deployment steps settings.

Once this is set up you can deploy changes to the targeted Sitecore instances.